### POSTUP PRO PŘIHLÁŠENÍ DO VIRTUÁLNÍCH UČEBEN.

## 1. PŘIHLÁŠENÍ DO GMAILU

Přes stránku <u>www.gmail.com</u> se přihlásíte do školního gmailu, který je ve tvaru: jmeno.prijmeni@zak.zsboro.cz.

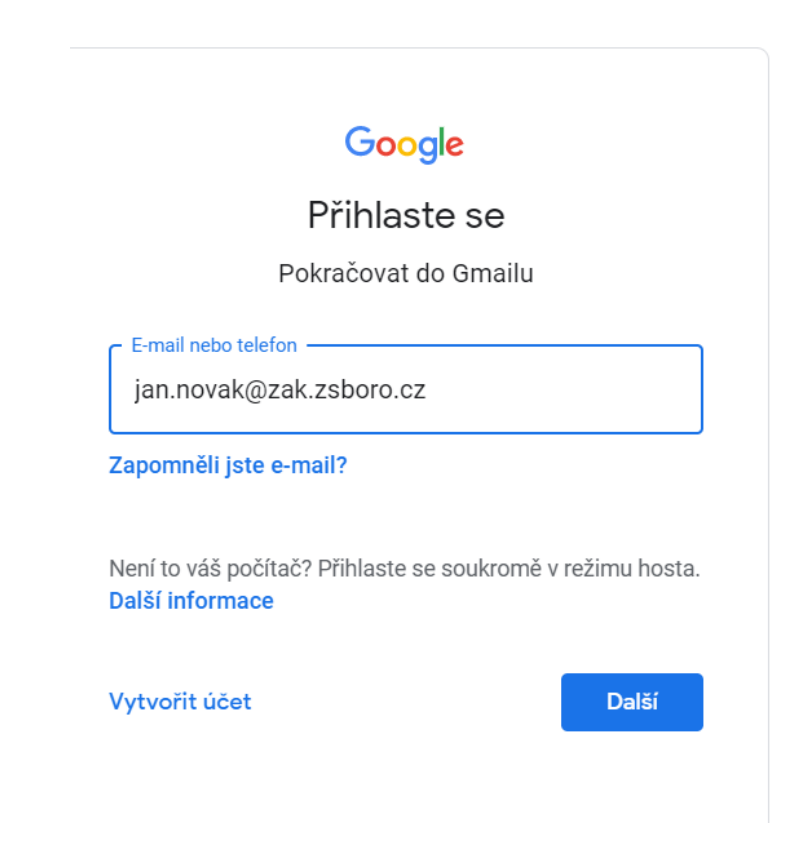

2. Po přihlášení do gmailu si kliknete vpravo nahoře na ikonu "třikrát tři puntíky"

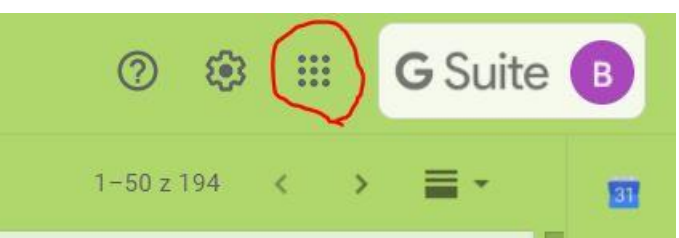

3. Po kliknutí na tuto ikonu se Vám rozbalí nabídka, kde si najdete ikonu UČEBNA

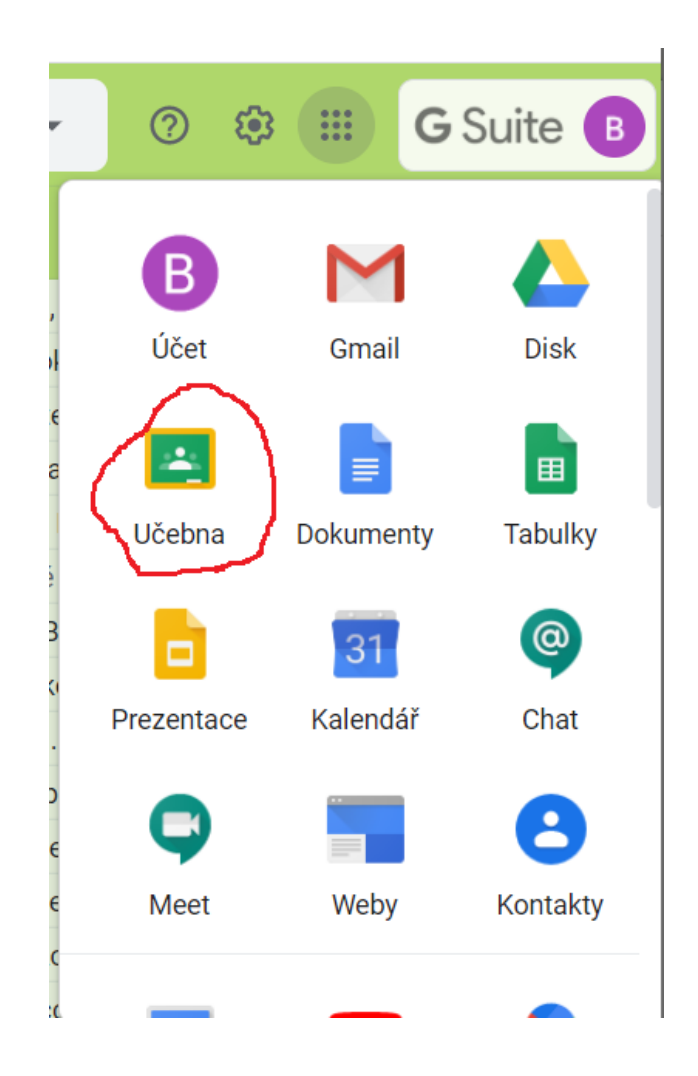

#### Po otevření učebny již uvidíte složky jednotlivých předmětů = "virtuálních učeben".

## **ONLINE VÝUKA**

Po vstoupení do učebny kliknete na odkaz, který vidíte na obrázku.

# ODKAZ DO UČEBNY BUDE PŘÍSTUPNÝ 5 MINUT PŘED VÝUKOU.

Řídíte se rozvrhem, který máte pro online výuku (pokud máte např. matematiku od 9:00, musíte v 9:00 kliknout na učebnu Matematiky a kliknout na

odkaz, další hodinu máte např. český jazyk, kliknete na učebnu Českého jazyka a na odkaz, který je pro učebnu Českého jazyka). 🔞

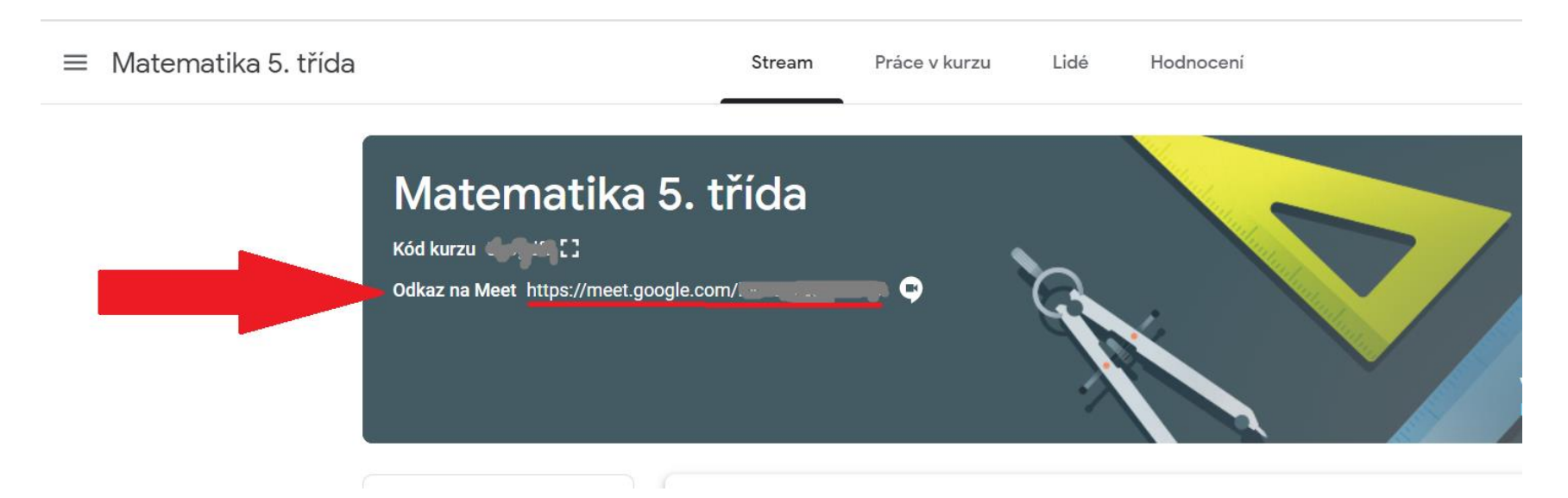